# **Monitoring Completion of STAR 360 Assessments**

- 1. The Star Record Book is the best way to see all of your students' progress on completing the STAR Assessments.
- 2. To access the Star Record Book log in to your teacher home page then click on the Reports Tab:

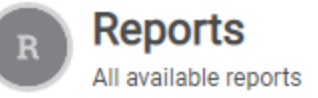

- 3. The Star Record Book can be found in the Reports section
- 4. You can access all 3 reports here by changing the subject from Reading, Math, or Early Literacy. The class or group will be your name.

| Star Record Book |                          |   | View Reports |  |
|------------------|--------------------------|---|--------------|--|
| Subject:         | Reading                  | Ŧ |              |  |
| School:          | Lake View Charter School | - |              |  |
| Class or Group:  |                          | • |              |  |

- 5. If there's a student missing from Reading, check your Early Literacy Report and vice versa.
- 6. Please continue to send kind individual reminder emails and make phone calls to the students who have not yet completed the assessments.
- 7. Please do not send group "shout outs".

## **Pulling Reports**

## **IMPORTANT**- There is a new scale for the Star Assessments that we are pulling this year.

## STAR Early Literacy Instructions

\*\* For Early Literacy, pull two reports to give parents. Both reports have helpful information for families.

## 1. Diagnostic Report

- <u>Choose the following:</u>
  - a. Subject: Reading
  - b. Assessment Types: Star Early Literacy
  - c. Domains to Show: Star Early Literacy Subdomains
- This report gives the greatest amount of information for the Early Literacy Test.

| Subject   | Assessment Types      | Domains to Show                |  |  |
|-----------|-----------------------|--------------------------------|--|--|
| Reading - | Star Early Literacy 🔹 | Star Early Literacy Subdomains |  |  |

#### 2. Parent Report

 Choose the following: Assignment Type: STAR Early Literacy Enterprise Assessment (English) You may or may not want to include the Grade Equivalent on their report.

## **STAR Math and Reading Instructions**

- Make sure ALL reports are set to Smarter Balanced & State Benchmark NOT the Star Enterprise Scale and School or District Benchmark.
- This new scale and Benchmark will more closely align the STAR tests with the SBAC test and the AWRs.

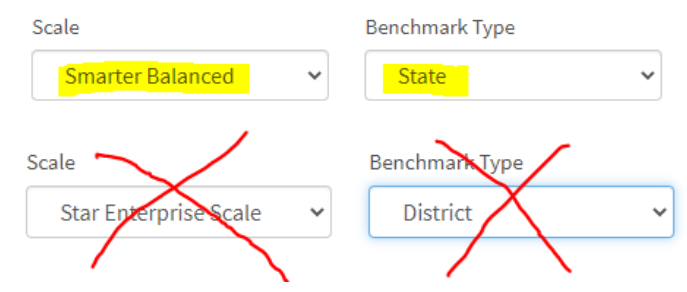

## Which Reports are the Most Helpful?

## Diagnostic Reports for Reading and Math:

- Diagnostic reports are only accessible in Renaissance for **30 days**.
- Home page> Reports > Star/Assessment>Diagnostic
- Diagnostic reports can only be pulled for a test taken in the past 30 days. Therefore, you should save a copy on your computer from the fall window so you can see growth in the spring. You will not be able to see it again at the end of the year.

## State Standards Mastery - Class Report

- This report shows the breakdown of standards how the student is progressing toward mastery of those standards.
- It says "Class report" but you will just choose one student for the report.

- This is a great one to keep referring back to throughout the year as you support your families with the AWRs.
- Home page>Reports>State Standards Mastery-Class Report
- Do **NOT** click on the End of School Year Projected Mastery
- The PDF of the report will give the full wording of each standard. The PDF will look different than the current screen.

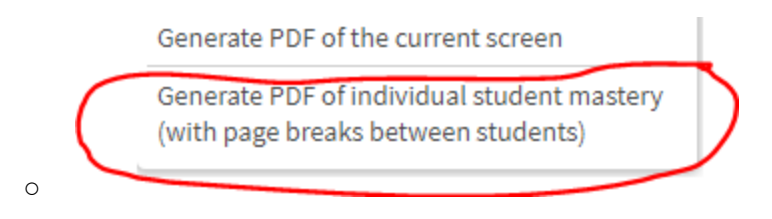

- Growth Report:
  - Shows numerical growth at the end of the year.

\*\*\*Save a copy in a student folder on your computer labeling it by date as some reports will not be accessible later in the year. Also, the system does not save reports from year to year.